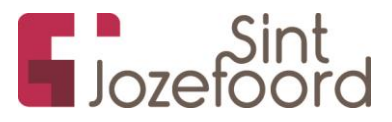

| Met deze handleiding wordt je meegenomen in het installeren e<br>Authenticator t.b.v. meervoudige verificatie (MFA). Deze extra<br>wanneer je inlogt op bijvoorbeeld de moderne werkplek. | en configureren van de Microsoft<br>beveiligingsoptie is noodzakelijk                                                |
|----------------------------------------------------------------------------------------------------|----------------------------------------------------------------------------------------------------|
|                                                                                                    | Pak je telefoon erbij. Heb je géén<br>Iphone dan open je de " <b>Play</b><br><b>Store</b> ". (zie eerste screenshot) |
| Tik voor weerbericht                                                                                                    | Wanneer je een IPhone hebt heet<br>dit de App Store. (Zie tweede<br>screenshot)                                      |
| cobe vetere vetere vetere coogle<br>1.                                                                                                    |                                                                                                    |
| cks App Store Boo                                                                                                    |                                                                                                    |
| 10:56 🏚 🗷 🍝 · 🔍 🔌 🕾 네 74% 着                                                                                                    | Zoek in de zoekbalk naar<br><b>"Authenticator"</b> .                                                                 |
| <ul> <li>Q Search apps &amp; g</li> <li>↓ ↓ ↓ ↓ ↓ ↓ ↓ ↓ ↓ ↓ ↓ ↓ ↓ ↓ ↓ ↓ ↓ ↓ ↓</li></ul>                                                                                                   | Het eerste screenshot laat zien hoe<br>dit eruit ziet wanneer je géén<br>IPhone hebt.                                |
| Populaire apps →                                                                                                    | Het tweede screenshot laat zien<br>hoe dit eruit ziet bij een Iphone.                                                |
| WhatsAppSpotify - MuziekSnapchatGrMessengeren podcasts $4,0 \star$ $3,$ $4,1 \star$ $4,3 \star$                                                                                           |                                                                                                    |
| Advertenties · Voorgesteld voor jou                                                                                                    |                                                                                                    |
| TikTok: Video's & Muziek<br>TikTok, de trending app voor video en muziek.<br>Ontdek hier de laatste trends.<br>4,3 *                                                                      |                                                                                                    |
|                                                                                                    |                                                                                                    |

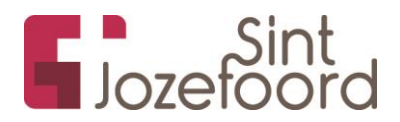

| More by Apple       See All         Apple Books       OPEN         Books & audiobooks you'll love       OPEN         Image: Construction of the second second se |   |                                                                                                    |
|----------------------------------------------------------------------------------------------------|---|----------------------------------------------------------------------------------------------------|
| 10:57 ✿ ■ ● ●     ▲ 弐 弐 174%       ←     authenticator     Q       Beoordeling ▼     Premium                                                                                                    | • | Er worden nu een aantal opties<br>gegeven. Kies voor de <b>Microsoft</b><br><b>Authenticator</b> .<br>Herkenbaar aan het blauwe slot,<br>met een poppetje erin. |
| Over deze resultaten ⑦<br>Authenticator<br>Adv. • Team • Tools • Browsers<br>4,0★ ☑ 1 mln.+                                                                                                    | ~ |                                                                                                    |
| Microsoft Defender<br>Adv. • Micro • Tools • Antivirus<br>4,0 * 🗉 1 mln.+                                                                                                    | ~ |                                                                                                    |
| Wachtwoordkluis en manager<br>Adv. • R • Productiviteit • Tools<br>4,6 ★ ⊡ 1 mln.+                                                                                                    | ~ |                                                                                                    |
| Microsoft Authenticator<br>Microsoft Corporation • Zakelijk • bols<br>4,5★ I 50 mln.+                                                                                                    |   |                                                                                                    |
| Google Authenticator<br>Google LLC • Tools                                                                                                    |   |                                                                                                    |

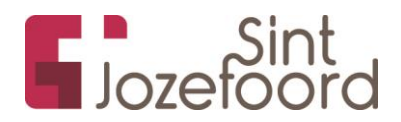

| 10:58 🌣 🖪 🛳 🔸                                                | 🗙 🖘 "I 74% 🖥                   | Druk op "Installeren".       |
|--------------------------------------------------------------|--------------------------------|------------------------------|
| ÷                                                            | ୍<br>ଭ<br>ଷ                    |                              |
| Microsoft<br>Authentic<br>Microsoft Corp                     | t<br>Cator<br>oration          |                              |
| 4,5★ 50 mln.<br>1 mln. reviews ⊙ Download                    | + 3<br>ds PEGI 3 0             |                              |
| Installere                                                   | en                             |                              |
| Her<br>Geen wachwoorden                                      | Veliger                        |                              |
| Over deze app                                                | $\rightarrow$                  |                              |
|                                                              |                                | Druk op " <b>Doorgaan"</b> . |
| Accountconfiguratie v                                        | oltooien                       |                              |
| Controleer je account om do<br>installeren van apps via Goog | or te gaan met het<br>gle Play |                              |
| Doorga                                                       | an                             |                              |
| III O                                                        | <                              |                              |

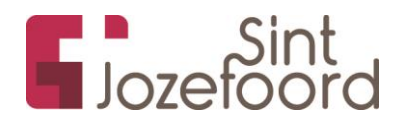

| Q     :      Microsoft     Authenticator     Microsoft Corporation     Installeren  Advertenties - Voorgesteld voor jou Google Play        | Mocht je een melding krijgen over<br>betalingsoptie Druk dan op<br>" <b>Overslaan</b> ". |
|----------------------------------------------------------------------------------------------------|------------------------------------------------------------------------------------------|
| Accountconfiguratie voltooien<br>stichtingsintjozefoord@gmail.com                                                                          |                                                                                          |
| Voeg een betalingsoptie toe om je account te<br>voltooien. Er worden alleen kosten aan je in<br>rekening gebracht als je een aankoop doet. |                                                                                          |
| Creditcard of pinpas toevoegen                                                                                                    |                                                                                          |
| O PayPal toevoegen                                                                                                    |                                                                                          |
| O paysafecard toevoegen                                                                                                    |                                                                                          |
| O Betalen met iDEAL                                                                                                    |                                                                                          |
| O Code inwisselen                                                                                                    |                                                                                          |
| Overslaan Doorgaan                                                                                                    |                                                                                          |
| ← Q:                                                                                                    | Wanneer de app geïnstalleerd is                                                          |
| Microsoft                                                                                                    | krijg je de optie om de applicatie te                                                    |
| Authenticator                                                                                                    | openen middels de knop<br>"Openen"                                                       |
| Microsoft Corporation                                                                                                    | Openen :                                                                                 |
| Verwijderen Openen                                                                                                    |                                                                                          |
| Advertenties · Voorgesteld voor jou                                                                                                    |                                                                                          |
| 😂 in bol                                                                                                    |                                                                                          |
| Firefax Browser: LinkedIn: bol.com G<br>snel en privé Vacatures zoeken 4,6 * 3,<br>4,5 * 4,1 *                                             |                                                                                          |
| Meer apps om te proberen $\rightarrow$                                                                                                    |                                                                                          |

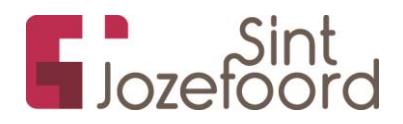

|                                                                                                    | Na het openen van de app                |
|----------------------------------------------------------------------------------------------------|-----------------------------------------|
|                                                                                                    | verschijnt er een melding over          |
|                                                                                                    | privacy                                 |
|                                                                                                    | philady.                                |
|                                                                                                    |                                         |
|                                                                                                    | Druk op "Accepteren".                   |
|                                                                                                    |                                         |
|                                                                                                    |                                         |
|                                                                                                    |                                         |
|                                                                                                    |                                         |
|                                                                                                    |                                         |
| Microsoft respecteert uw privacy                                                                                                    |                                         |
| Which os of the spectree it and privacy                                                                                                    |                                         |
|                                                                                                    |                                         |
| ve verzamelen vereiste diagnostische gegevens                                                                                                    |                                         |
| omvat geen persoonlijke gegevens.                                                                                                    |                                         |
|                                                                                                    |                                         |
|                                                                                                    |                                         |
|                                                                                                    |                                         |
| the second second second second second second second second second second second second second second second se                                                                                                    |                                         |
|                                                                                                    |                                         |
| Accepteren                                                                                                    |                                         |
|                                                                                                    |                                         |
|                                                                                                    |                                         |
|                                                                                                    |                                         |
| Drivenundelaring                                                                                                    |                                         |
| Driverus addeter                                                                                                    | Druk vervolgens on " <b>Doorgaan</b> "  |
| Debucarandebular                                                                                                    | Druk vervolgens op "Doorgaan".          |
| Debucementeleving                                                                                                    | Druk vervolgens op " <b>Doorgaan"</b> . |
| Detucementeleving                                                                                                    | Druk vervolgens op " <b>Doorgaan"</b> . |
| Deine wurdtheine                                                                                                    | Druk vervolgens op " <b>Doorgaan"</b> . |
| Drivenus design                                                                                                    | Druk vervolgens op " <b>Doorgaan"</b> . |
| Drivenumblasies                                                                                                    | Druk vervolgens op " <b>Doorgaan"</b> . |
| Discound during                                                                                                    | Druk vervolgens op " <b>Doorgaan"</b> . |
| Tricesustituies                                                                                                    | Druk vervolgens op " <b>Doorgaan"</b> . |
| Deine surdenies                                                                                                    | Druk vervolgens op " <b>Doorgaan"</b> . |
| Teisesunderine                                                                                                    | Druk vervolgens op " <b>Doorgaan"</b> . |
| Discourdebairs                                                                                                    | Druk vervolgens op " <b>Doorgaan"</b> . |
| Discourse         Elizacius         Help ons Microsoft Authenticator te         verbeteren         Door ons toe te staan aanvullende         niet-persoonlijke gegevens te verzamelen, kunt u         ons helpen de app te verbeteren,         uor staat de staan aanvullende         niet-persoonlijke gegevens te verzamelen, kunt u         ons helpen de app te verbeteren,                                                                                                    | Druk vervolgens op " <b>Doorgaan"</b> . |
| Discoundering         Friedword         Help ons Microsoft Authenticator te         verbeteren         Door ons toe te staan aanvullende         niet-persoonlijke gegevens te verzamelen, kunt u         ons helpen de app te verbeteren.         U kunt dit op elk gewenst moment in of         uitschakelen op de pagina instellingen.                                                                                                    | Druk vervolgens op " <b>Doorgaan"</b> . |
| Discoundence         Frienweldence         Exclored control         Discoundence         Help ons Microsoft Authenticator te<br>verbeteren         Door ons toe te staan aanvullende<br>niet-persoonlijke gegevens te verzamelen, kunt u<br>ons helpen de app te verbeteren.<br>U kunt dit op elk gewenst moment in- of<br>uitschakelen op de pagina Instellingen.                                                                                                    | Druk vervolgens op " <b>Doorgaan"</b> . |
| Discourdebase         Executedbase         Executedbase         Alge ons Microsoft Authenticator te         Verbeteren         Door ons toe te staan aanvullende         niet-persoonlijke gegevens te verzamelen, kunt u         Ons helpen de app te verbeteren.         U kunt dit op eik gewens te moment in- of         U kunt dit op eik gewens te verzamelen, kunt u         Distorens te verbeteren door uw         Belp de app te verbeteren door uw                                                                                                    | Druk vervolgens op " <b>Doorgaan</b> ". |
| Discourse         Executations         Executations         <              | Druk vervolgens op " <b>Doorgaan</b> ". |
| Discourdence         Financial discourdence         Financial discourdence         Discourdence         Discourdence | Druk vervolgens op " <b>Doorgaan</b> ". |
| <text><text><section-header><text><text></text></text></section-header></text></text>                                                                                                    | Druk vervolgens op " <b>Doorgaan</b> ". |
|                                                                                                    | Druk vervolgens op "Doorgaan".          |

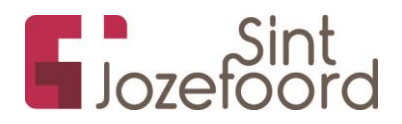

| Oversl<br>aan                                                                                                    | Nu krijg je de optie om te kiezen<br>wat je wil doen met de app. We<br>kiezen hiervoor de optie, "Werk- of<br>schoolaccount toevoegen". |
|----------------------------------------------------------------------------------------------------|----------------------------------------------------------------------------------------------------|
|                                                                                                    |                                                                                                    |
| Beveilig uw digitale leven                                                                                                    |                                                                                                    |
| Aanmelden met Microsoft                                                                                                    |                                                                                                    |
| Wanneer u bent aangemeld met Microsoft, zijn alle<br>opgeslagen wachtwoorden, adressen en andere<br>gegevens voor automatisch invullen beschikbaar op dit<br>apparaat. |                                                                                                    |
| Werk- of schoolaccount<br>toevoegen                                                                                                    |                                                                                                    |
| Een QR-code scannen                                                                                                    |                                                                                                    |
| Werk- of schoolaccount toovoogon                                                                                                    | Druk op " <b>Aanmelden</b> ".                                                                                                    |
|                                                                                                    |                                                                                                    |
| Een QR-code scannen                                                                                                    |                                                                                                    |
| Aanmelden                                                                                                    |                                                                                                    |
| ANNULEREN                                                                                                    |                                                                                                    |
|                                                                                                    |                                                                                                    |

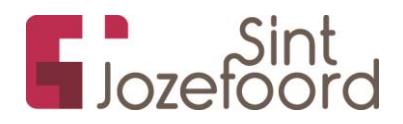

| Microsoft                            | Vul hier je persoonlijke Jozefoord<br>e-mail adres in. En druk<br>" <b>Volgende</b> "                                                             |
|--------------------------------------|----------------------------------------------------------------------------------------------------|
| Aanmelden                            |                                                                                                    |
| E-mailadres of telefoonnummer        |                                                                                                    |
| Hebt u geen toegang tot het account? |                                                                                                    |
| Vorige Volgende                      |                                                                                                    |
| C Aanmeldingsopties                  |                                                                                                    |
| ← mfa_test@jozefoord.nl              | Na het invullen van je e-mail adres<br>krijg je een venster om je<br>wachtwoord in te voeren. Geef<br>deze op. En druk op<br><b>"Aanmelden"</b> . |
| Wachtwoord invoeren                  |                                                                                                    |
| Wachtwoord                           |                                                                                                    |
| Wachtwoord vergeten                  |                                                                                                    |
| Aanmelden                            |                                                                                                    |
|                                      |                                                                                                    |
|                                      |                                                                                                    |

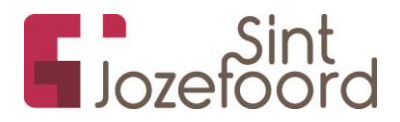

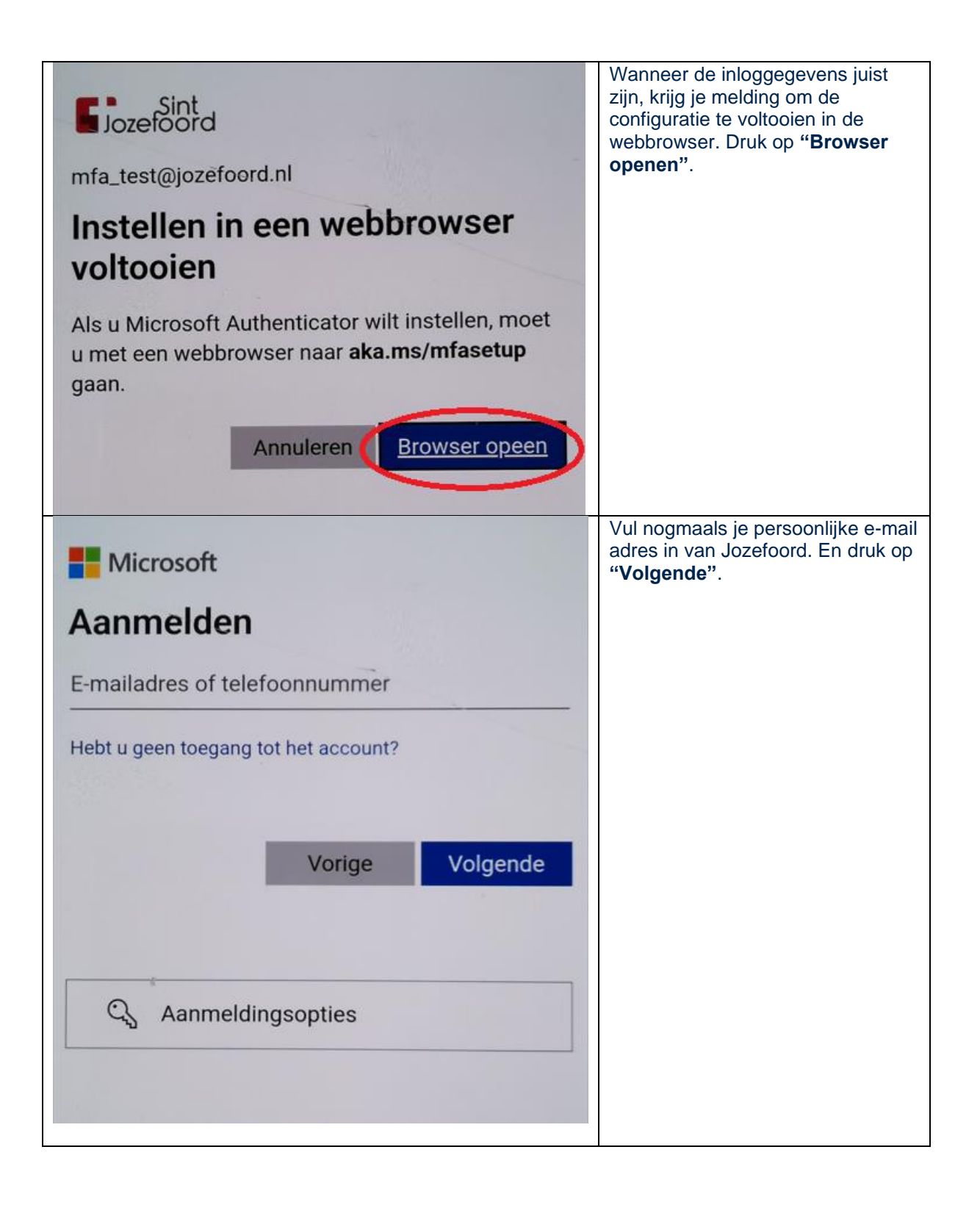

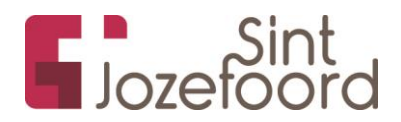

| <pre>bice Sint mfa_test@jozefoord.nl Meer informatie vereist Uw organisatie heeft meer informatie nodig om uw account veilig te houden Een ander account gebruiken Meer informatie</pre> | Druk op " <b>Volgende</b> ".                                                                     |
|----------------------------------------------------------------------------------------------------|--------------------------------------------------------------------------------------------------|
| Volgende<br>Sint<br>Jozefoord                                                                                                    | De app heb je eerder in deze<br>handleiding al geïnstalleerd. Dus<br>druk op " <b>Volgende</b> " |
| Uw account veilig houden                                                                                                    | diak op volgende .                                                                               |
| Uw organisatie vereist dat u de volgende methoden instelt<br>om te bewijzen wie u bent.                                                                                                  |                                                                                                  |
| Microsoft Authenticator                                                                                                    |                                                                                                  |
| Download eerst de app                                                                                                    |                                                                                                  |
| Installeer de Microsoft Authenticator-app op uw telefoon. Nu downloaden                                                                                                    |                                                                                                  |
| Nadat u de app Microsoft Authenticator op uw apparaat hebt geïnstalleerd, kiest u Volgende.                                                                                              |                                                                                                  |
| Ik wil een andere verificatie-app gebruiken<br>Volgende                                                                                                    |                                                                                                  |

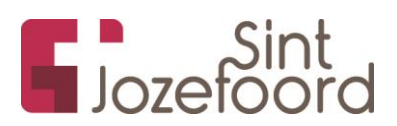

| Jozefoord ?                                                                             | Belangrijk om bij deze stap op de<br>link te drukken " <b>Koppel uw</b><br>account aan de app door op deze<br>koppeling te klikken". |
|-----------------------------------------------------------------------------------------|----------------------------------------------------------------------------------------------------|
| Uw account veilig houden                                                                | Je account wordt vervolgens<br>geactiveerd en gekoppeld aan de<br>Microsoft Authenticator                                            |
| Uw organisatie vereist dat u de volgende methoden instelt<br>om te bewijzen wie u bent. | Microsoft Authenticator.                                                                                                    |
| Microsoft Authenticator                                                                 |                                                                                                    |
| Uw account instellen in de app                                                          |                                                                                                    |
| Als u klaar bent, keert u terug naar deze installatie-<br>ervaring.                     |                                                                                                    |
| Koppel uw account aan de app door op deze<br>koppeling te klikken.                      |                                                                                                    |
| QR-code weergeven                                                                       |                                                                                                    |
| Vorige Volgende                                                                         |                                                                                                    |
| Authenticator + 🤇 👎                                                                     | Als alles goed is verlopen, is je<br>account nu aan de app<br>toegevoegd. Je ziet als goed dan                                       |
| Stichting Sint Jozefoord >                                                              | jouw Jozefoord account zichtbaar.                                                                                                    |
|                                                                                         |                                                                                                    |

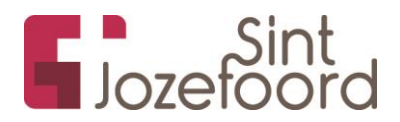

| nticator                                                                                                    | + 🤇 :                                                                                                    | (Optioneel) Er kan ingesteld staan<br>dat je eerst met de pincode van je<br>telefoon de app kan ontgrendelen.                                                                                                    |
|----------------------------------------------------------------------------------------------------|----------------------------------------------------------------------------------------------------|----------------------------------------------------------------------------------------------------|
| Stichtin<br>mfa_test                                                                                                    | <ul> <li>Batterijoptimalisatie uitschakelen</li> <li>Controleren op meldingen</li> <li>Accounts opnieuw rangschikken</li> <li>Beveiligingsmeldingen</li> <li>Instellingen</li> <li>Help</li> <li>Feedback verzenden</li> </ul> | Dit kan als hinderlijk ervaren<br>worden. Met deze stappen kan je<br>dat uitschakelen.<br>Ga binnen de app naar de 3<br>puntjes rechtsboven. Kies<br>vervolgens voor "Instellingen".                                                                                                    |
| Beveil<br>App-v<br>Appar<br>gecon<br>functio                                                                                                    | liging<br>vergrendeling<br>aatvergrendeling moet worden<br>figureerd voor gebruik van deze<br>e                                                                                                    | Bij beveiliging, heb je de optie App-<br>vergrendeling. Schuif het bolletje<br>naar links als deze aan staat.<br>Het ontgrendelen van de app met<br>je pincode is nu uitgeschakeld.                                                                                                    |
| <ul> <li>Open uw Authentin nummer in dat wormelden.</li> <li>Ziet u geen cijfers in de de nieuwste versie uit.</li> <li>Niet opnieuw vrage ik kan mijn Microsoft Authgebruiken</li> <li>Meer informatie</li> </ul> | icator-app en voer het<br>rdt weergegeven om u aan te<br><b>10</b><br>e app? Voer een upgrade naar<br>en gedurende 14 dagen<br>menticator-app op dit moment niet                                                               | Op het moment dat Aspect ICT<br>MFA zal gaan aanzetten verschijnt<br>er na het inloggen op het<br>computer/laptopscherm een code<br>van 2 cijfers. Tegelijkertijd zal de<br>Authenticator app een melding<br>geven en dienen de<br>corresponderende cijfers ingevuld<br>te worden. Klik vervolgens op |

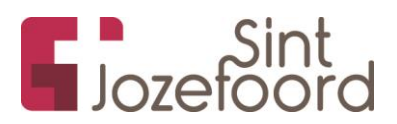

| Probeert u zich aan te melden?                                                                              |  |  |
|----------------------------------------------------------------------------------------------------|--|--|
| Journal 127                                                                                                 |  |  |
| App<br>Microsoft Office 365 Portal                                                                          |  |  |
| Locatie<br>Gelderland, Nederland                                                                            |  |  |
| Ederveen<br>De Komp<br>Veenendaal<br>Google<br>The Ederveen<br>Veenendaal<br>Wethere<br>Wethere<br>Wootheze |  |  |
| Voer het nummer in dat wordt weergegeven om u aan te melden.                                                |  |  |
| Voer hier een nummer in<br>10                                                                               |  |  |
|                                                                                                    |  |  |